## Fee en sterren

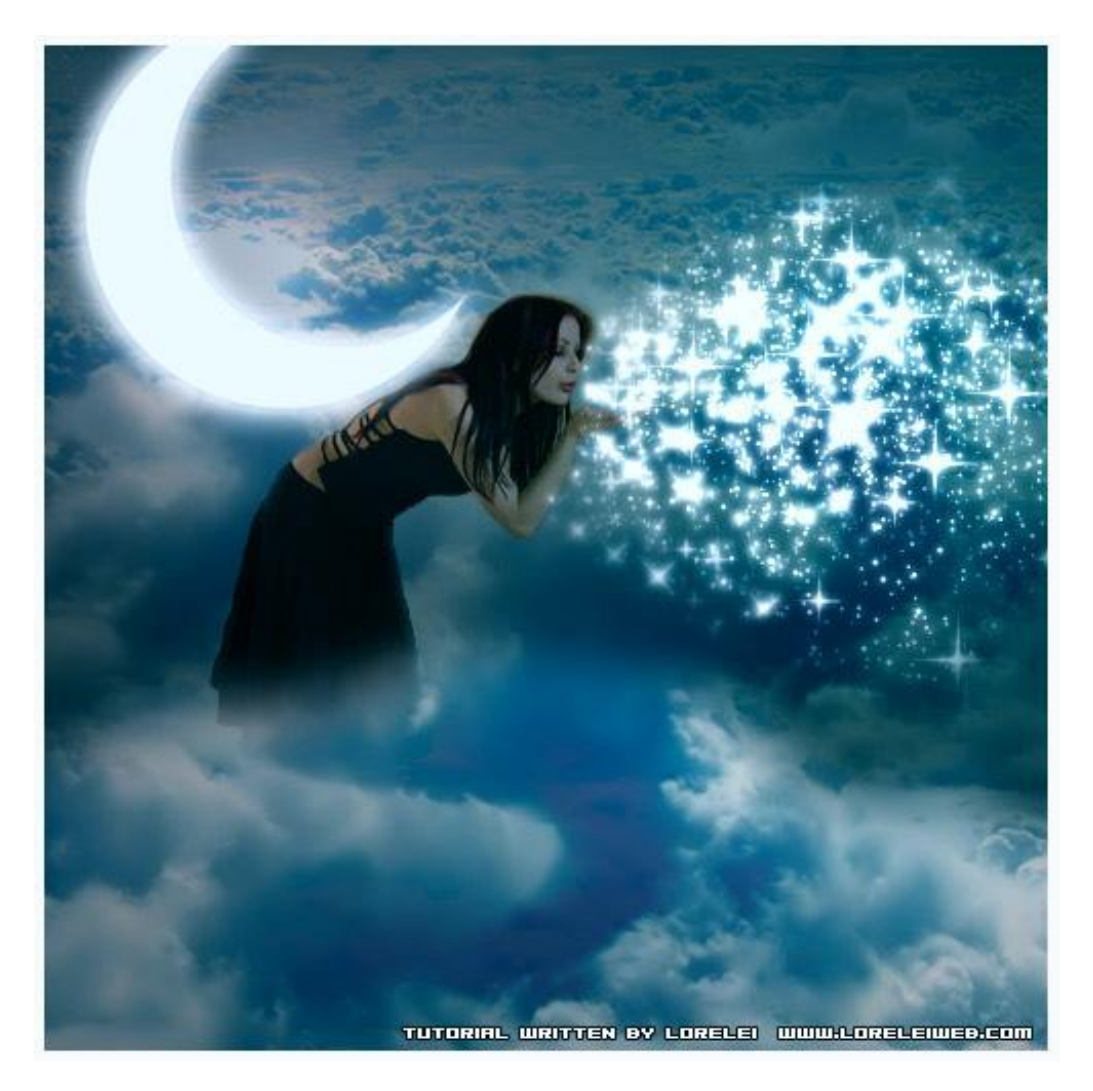

Begin met een nieuw document van 500 x 500 pix, kleur van geen belang, beter is 700 x 700

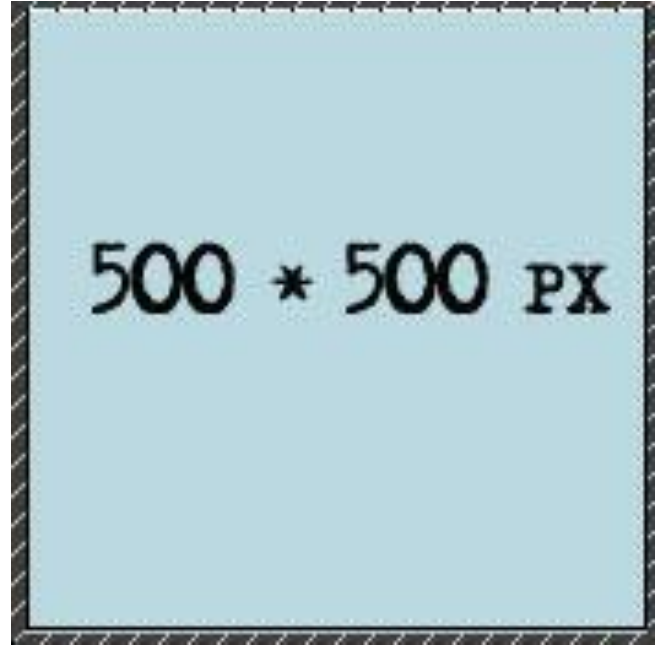

## Foto nodig met wolken

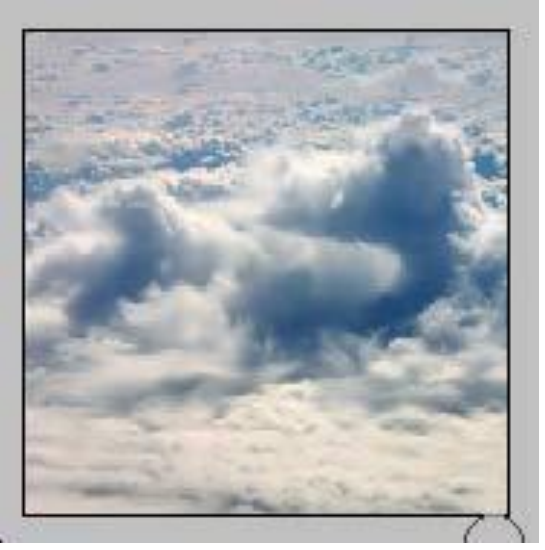

Nog een foto nodig met dame die we zullen omtoveren tot een mooie fee.

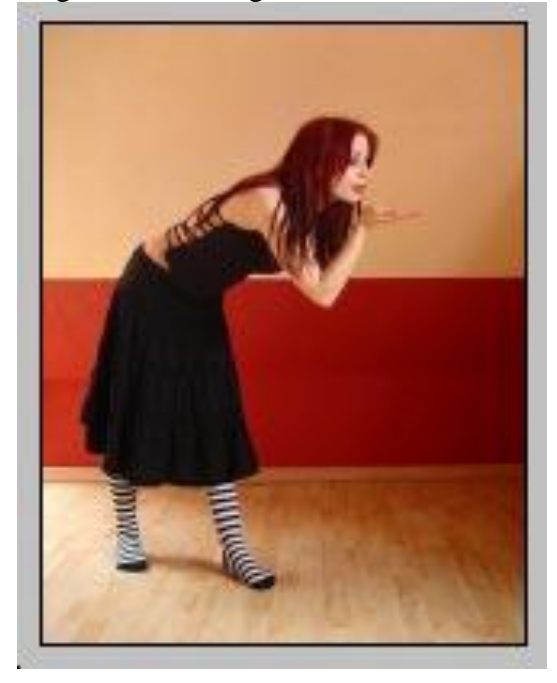

Foto met wolken op je canvas van 500 x 500 (700 x 700) plakken. De dame netjes uitselecteren, boven op de wolkenfoto plaatsen ongeveer in het midden.

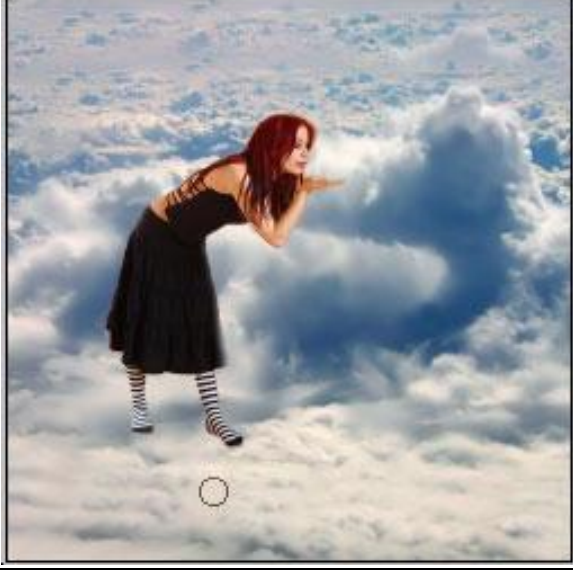

Fee en sterren – blz 2

Nieuwe laag, Penseel, wit, 250 px, een grote stip boven op het meisje plaatsen.

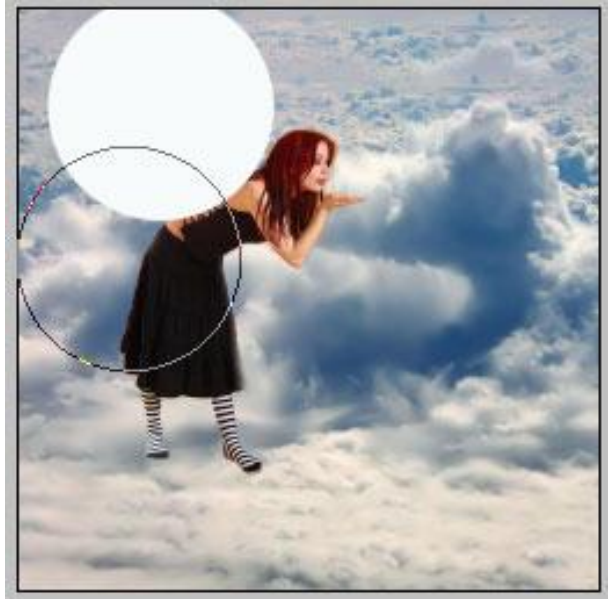

Gebruik nu een harde gum van ongeveer dezelfde grootte (210px), klik op die witte stip om er een deel van weg te vegen. We hebben een maan Eclips bekomen.

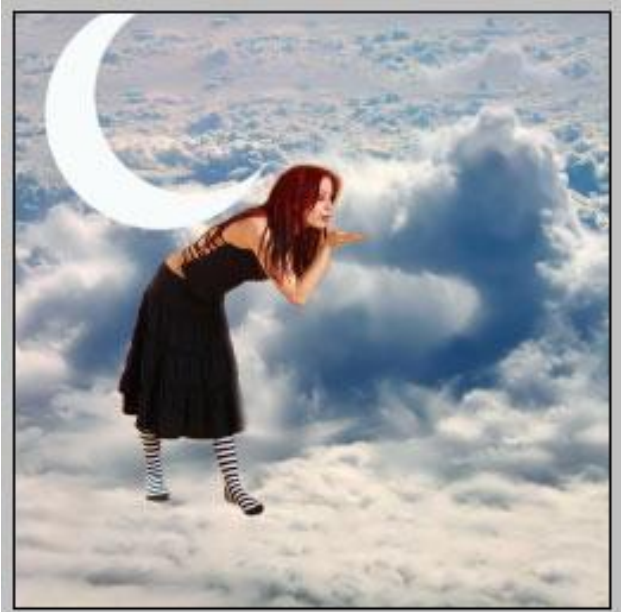

## Voeg nog een gloed buiten toe:

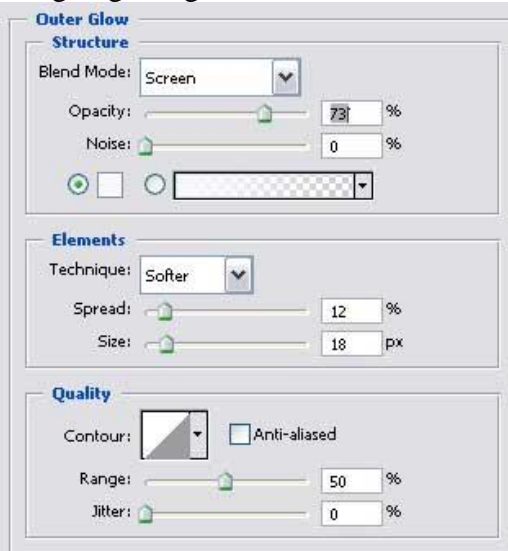

Fee en sterren – blz 3

Dit hebben we nu ongeveer bekomen:

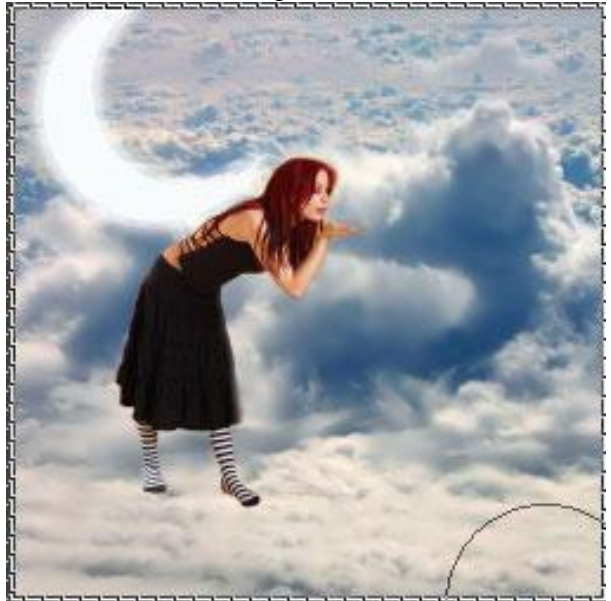

Laag met wolken selecteren. Ga naar Filter  $\rightarrow$  Rendering  $\rightarrow$  Belichtingseffecten. Onderstaande instellingen gebruiken voor een universele spot.

|                                                                                                    | Style: Default OK                    |
|----------------------------------------------------------------------------------------------------|--------------------------------------|
|                                                                                                    | Light type: Omni                     |
| The second                                                                                                    | Intensity: Negative 35 Full          |
| 1 °                                                                                                    | Focus: Narrow 69 Wide                |
|                                                                                                    | Properties:                          |
| Section and the                                                                                                    | Gloss: <u>Matte 0 Shiny</u>          |
| The second                                                                                                    | Material: Plastic 69 Metallic        |
| and the second second se | Exposure: Under 0 Over               |
|                                                                                                    | Ambience: <u>Negative 8 Positive</u> |
|                                                                                                    | Texture Channel: None                |
|                                                                                                    | White is high                        |

Je bekomt onderstaand effect, donker rond de fee, licht rond de maan

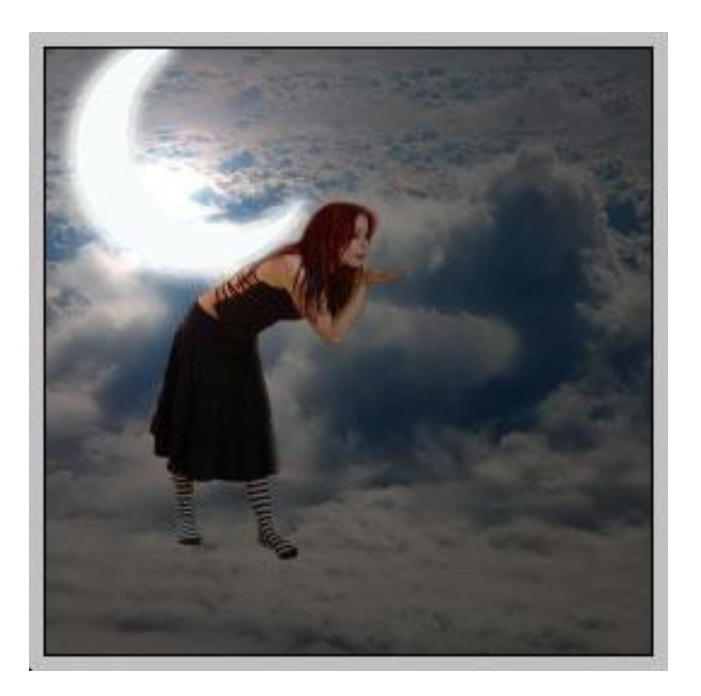

We proberen wat sterren te tekenen vanuit de hand van de fee. Gebruik daarvoor enkele sterpenselen.

Nieuwe laag, schilder daarop verschillende sterren tegen de hand van de fee.

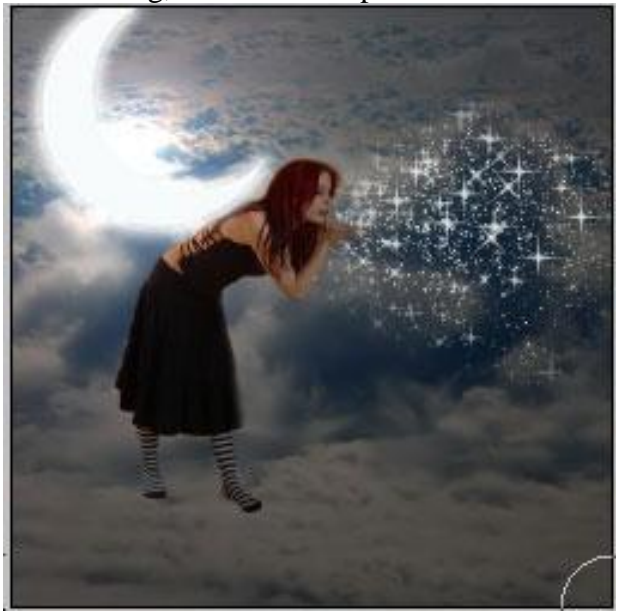

Voeg nog een gloed buiten toe aan deze laag (hoeft niet echt!).

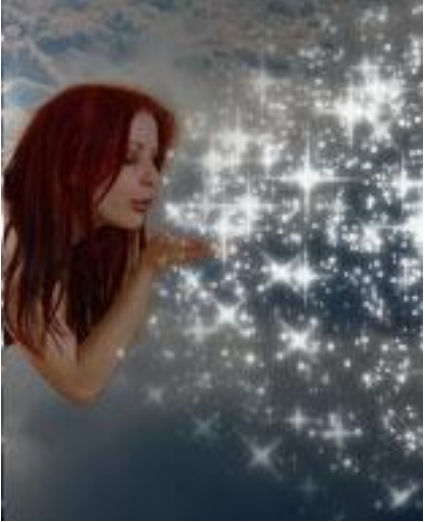

Nu de niveaus aanpassen. Aanpassingslaag niveaus – voor het rode kanaal:

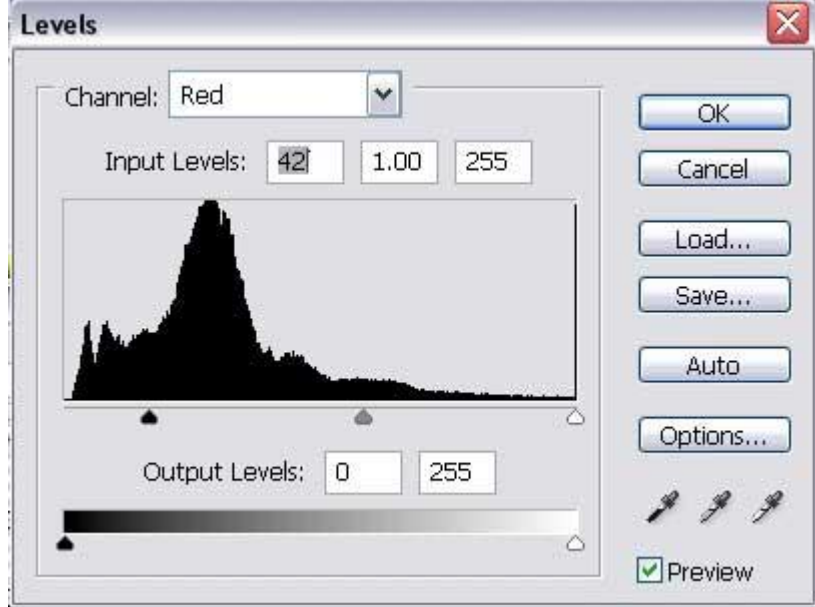

Je bekomt een blauwe kleurtoon op je foto

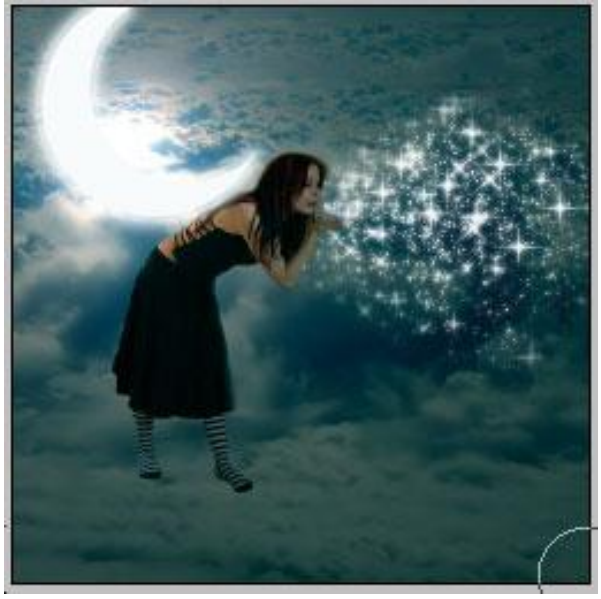

Neem de foto met wolken die je al gebruikte, plak nogmaals op het canvas als nieuwe laag boven de laag met dame. Veeg de 2/3 ervan weg zodat de wolken die overblijven enkel de benen van de dame bedekken, gebruik een zacht, groot penseel om scherpe randen te vermijden. De wolken omringen het meisje.

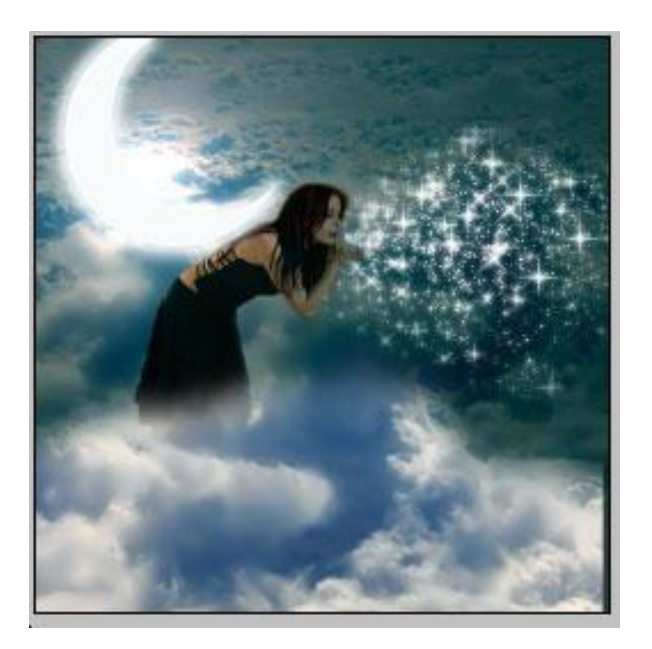

Op deze laag met wolken ook de niveaus aanpassen indien nodig:

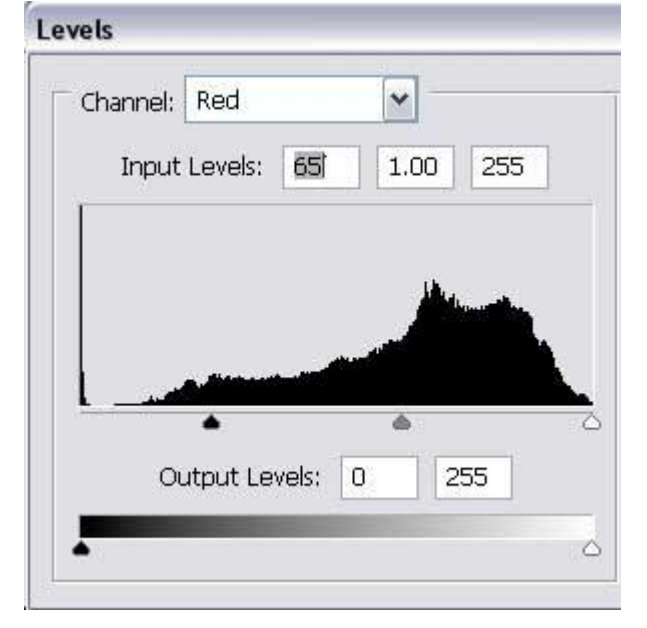

Alle lagen samenvoegen zodat je nog enkel één laag over hebt.

Ga naar Filter  $\rightarrow$  Rendering  $\rightarrow$  Belichtingseffecten Universele spot, midden op de sterren plaatsen.

|     | Style: Default                                                     |
|-----|--------------------------------------------------------------------|
| ~~~ | Light type: Omni                                                   |
|     | Intensity: <u>Negative 35 Full</u><br>Focus: <u>Natrow 69 Wide</u> |
|     | Properties:<br>Gloss: <u>Matte Q Shiny</u>                         |
|     | Material: <u>Plastic 69 Metallic</u>                               |
|     | Ambience: Negative 8 Positive                                      |
|     | Texture Channel: None Mone                                         |

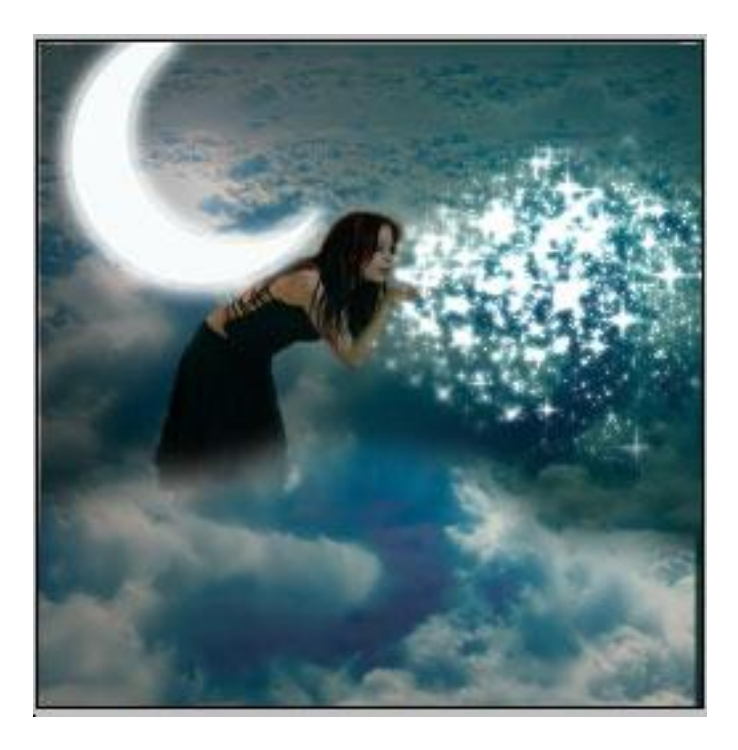

Nogmaals de niveaus aanpassen voor het rode kanaal om er een koele look aan te geven. Ook het blauwe kanaal wat aanpassen met ongeveer dezelfde instellingen. Moet je zelf even bekijken bij gebruik van eigen foto's.

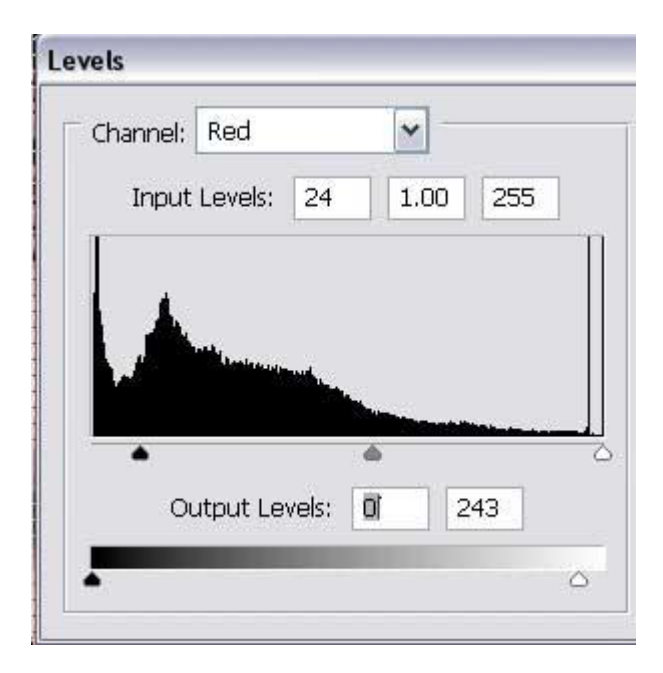